## FamilyID

FamilyID is the registration hub for Neshaminy athletics. Please follow the instructions below to register your student-athlete. You will then upload their PIAA physical and answer questions about their health history. We WILL NOT be accepting hardcopies of physicals. Everything must be uploaded to FamilyID.

## **REGISTRATION PROCESS**: A parent/guardian can register by clicking on this link: https://www.familyid.com/maple-point-middle-school

Follow these steps:

1. To find your program, go to <u>https://www.familyid.com/maple-point-middle-school</u> and select the registration form under the word "Programs".

2. Next, click on the "Register Now" button and scroll down, if necessary, to the "Create Account/Log In" buttons. If this is your first time using FamilyID, click "Create Account". Click "Log In" if you already have a FamilyID account.

3. Create your secure FamilyID account by entering the account owner First and Last Names (Parent/Guardian), email address and password. Select "I Agree" to the FamilyID Terms of Service. Click "Create Account".

4. You will receive an email with a link to activate your new account. (If you don't receive the email, check your email filters (spam, junk, etc.).

5. Click on the link in your activation email, which will log you in to FamilyID.com.

6. Once in the registration form, complete the information requested. All fields with a red \* are required to have an answer.

7. Click the Continue button when your form is complete.

8. Review your registration summary.